## ScotEID Library Cattle - Combined Status Checker

Written By: ScotEID

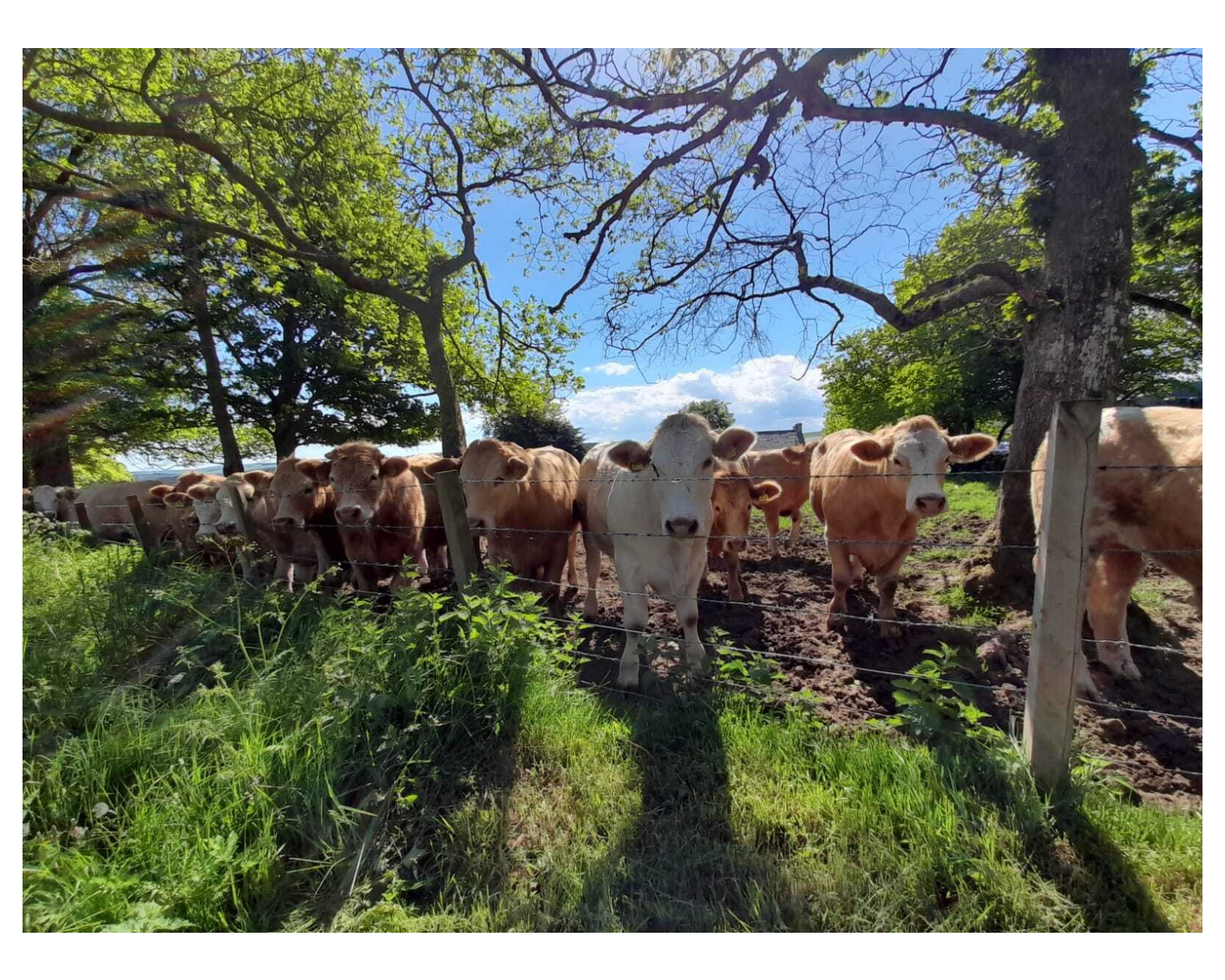

## Step 1 — Cattle - Combined Status Checker

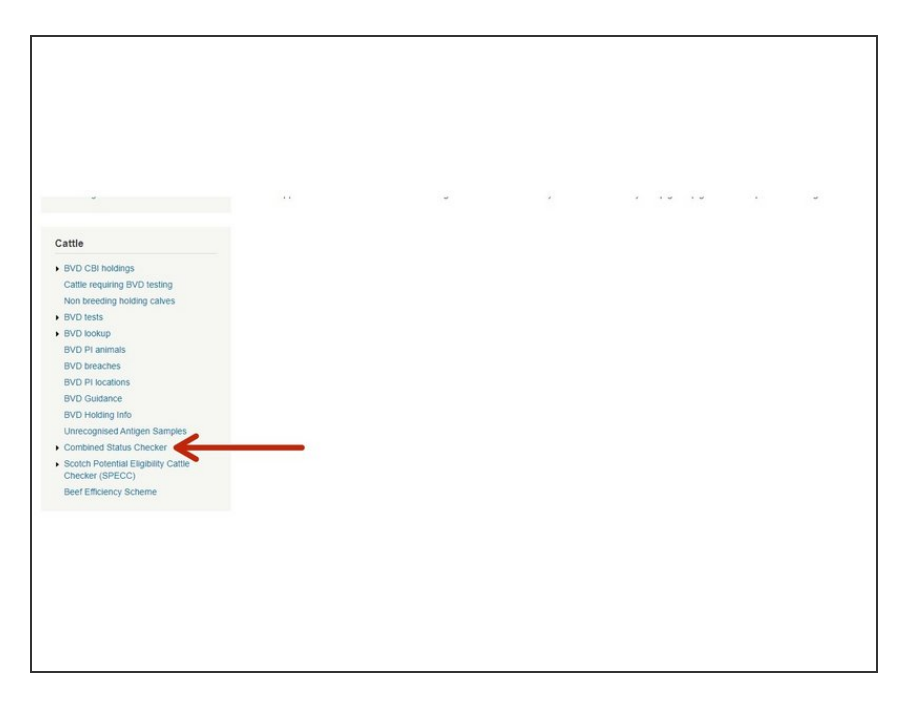

 Click on Combined Status Checker which is under the Cattle Menu of the ScotEID home page, as shown by the red arrow.

## Step 2 — Combined Status Checker - search the Eartag Number

| RÁCEA    | BILITY                                                     |              |          |  |  |
|----------|------------------------------------------------------------|--------------|----------|--|--|
| <u> </u> |                                                            |              |          |  |  |
|          | Enter an eartag number below to check SPECC and BVD status |              |          |  |  |
|          | Eartag Number                                              | Check Status | <u>←</u> |  |  |
|          |                                                            |              |          |  |  |
|          |                                                            |              |          |  |  |
|          |                                                            |              |          |  |  |

 A blank box will appear to allow you to enter in the 12 digit eartag number with the UK prefix. Enter the eartag number, where shown then click on Check Status

## Step 3 — Combined Status Checker - show results

|   | Enter an eartag number below to check SPECC and BVD status Eartag Number UK581077 00000 Check Status Showing results for UK58107700000                                                                                                    | Animal Holding (CPH):<br>All content of the website is subject to the ScotEID Terms and Conditions and<br>must <u>poly</u> be used for the purposes of EVD eradication. |
|---|----------------------------------------------------------------------------------------------------|----------------------------------------------------------------------------------------------------|
|   | SPECC status SPE<br>BVD status BVD Negative                                                                                                    | Query Database     Show simple holding audit trail       Animal: Not Negative                                                                                           |
| d | ID:         UK58107700000           Sex         Male           Breed:         Limousin Cross           Dam:         UK58372201499           DOB:         1004/2021           Birth CPH:         69/21300 01           Current CPH:         69/21300 01           Last move:         10/04/2021 | Dam: UK0224502245<br>DG: 28/10/0200<br>Birth CPH: 08/08/10/135<br>Current CPH: ex(000/0001<br>Last move: 08/08/2021                                                     |

- The results will indicate if the eartag number searched, has a SPECC status and a BVD status. In the example shown, the green indicates the animal is Scotch Potential Eligible (SPE) and the BVD status is Negative. The animal's birth and movement details, are also shown.
- (i) A different status outcome will show up in a different colour and the reason given as shown in image two.

If you require further assistance, please contact ScotEID on 01466 794323.